# ASA で ASDM を使用して Microsoft Windows CA からデジタル証明書を取得する方法

## 内容

概要 前提条件 要件 使用するコンポーネント 関連製品 表記法 Microsoft CA と証明書の交換を行うための ASA の設定 タスク ASA の設定手順 成果 確認 証明書の確認と管理 コマンド トラブルシュート コマンド 関連情報

## <u>概要</u>

デジタル証明書は、ネットワーク デバイスとネットワーク上のユーザの認証に使用できます。デ ジタル証明書は、ネットワーク ノード間の IPSec セッションのネゴシエーションに使用できます 。

Cisco のデバイスでは、次の3つの主要な方法によりネットワーク上での自身のセキュアな識別が行われます。

- 事前共有キー:複数のデバイスが同じ共有秘密鍵を保持します。ピアでは、事前共有キーを 含めたデータの鍵付きハッシュの計算と送信により相互認証を行います。受信側ピアでは自 分の事前共有キーを使用して独自にハッシュを計算し、同じハッシュ値を得ることができた 場合、両者が同じ秘密を共有していることになるので、相手側ピアが認証されます。この方 法は手動的で、スケーラビリティに欠けています。
- 2. 自己署名証明書:デバイスが自身の証明書を生成し、有効なものとして署名を行います。このタイプの証明書の用途は限られています。使用例としては、設定目的で SSH および HTTPS アクセスをするような場合です。接続を確立するには、ユーザ名とパスワードのペアが必要になります。注:永続的な自己署名証明書は、デバイスの不揮発性ランダムアクセスメモリ(NVRAM)に保存されるため、ルータのリロードに耐えることができます。詳細については、『永続的な自己署名証明書』を参照してください。この証明書の使用例としては

、SSL VPN (WebVPN) 接続があります。

3. 認証局証明書:通信を行う複数のノードの検証と認証をサードパーティが行います。各ノードが公開鍵と秘密鍵を保持します。公開鍵でデータを暗号化し、秘密鍵でデータを復号化します。両者が同じ発行元から証明書を取得しているため、互いの身元を確認できます。ASAデバイスでは、サードパーティから手動登録または自動登録の方法でデジタル証明書を取得できます。注:選択するデジタル証明書の登録方法と種類は、各サードパーティ製品の機能によって異なります。詳細については、証明書サービスのベンダーに問い合せてください。 Cisco Adaptive Security Appliance (ASA; 適応型セキュリティ アプライアンス)では、事前共有キーまたはサードパーティの Certificate Authority (CA; 認証局)から発行されたデジタル証明書を使用して、IPSec 接続を認証できます。また、自己署名デジタル証明書の作成も可能です。自己署名デジタル証明書は、SSH、HTTPS、および Cisco Adaptive Security Device Manager (ASDM)とデバイスの接続に使用します。

このドキュメントでは、ASA 用のデジタル証明書を Microsoft CA から自動的に取得するための手順を説明します。手動登録の方法については説明しません。このドキュメントでは ASDM を使用した設定手順を説明し、最終的な Command-Line Interface (CLI; コマンドライン インターフェイス)設定も示します。

Cisco IOS(R) プラットフォームを使用する場合の同様のシナリオについては、『<u>拡張された登録</u> <u>コマンドを使用した Cisco IOS の証明書登録の設定例</u>』を参照してください。

Cisco VPN 3000 シリーズ コンセントレータを使用する場合の同様のシナリオについては、『 <u>Cisco VPN 3000 Concentrator 4.7.x でデジタル証明書および SSL 証明書を取得するための設定</u>』 を参照してください。

# <u>前提条件</u>

#### <u>要件</u>

この設定を行う前に、次の要件が満たされていることを確認します。

#### ASA デバイスの要件

- Microsoft(R) Windows 2003 Server を CA として設定する。Microsoft のドキュメントまたは 『Public Key Infrastructure for Windows Server 2003』を参照してください。
- Cisco ASA または PIX バージョン 7.x を Adaptive Security Device Manager (ASDM) で設定 できるようにする方法については、『<u>ASDM 用の HTTPS アクセスの許可</u>』を参照してくだ さい。
- •証明書サービス用のアドオン(mscep.dll)をインストールする。
- アドオンの実行可能ファイル(cepsetup.exe)を『Simple Certificate Enrollment Protocol (SCEP) Add-on for Certificate Services』から入手するか、mscep.dll ファイルを『Windows Server 2003 Resource Kit Tools』から入手する。注: Microsoft Windowsマシンで正しい日 付、時刻、およびタイムゾーンを設定します。Network Time Protocol (NTP; ネットワーク タイム プロトコル)の使用を推奨します。

### <u>使用するコンポーネント</u>

このドキュメントの情報は、次のソフトウェアとハードウェアのバージョンに基づいています。

- Cisco ASA 5500 シリーズ適応型セキュリティ アプライアンス ソフトウェア バージョン 7.x 以降
- Cisco Adaptive Security Device Manager バージョン 5.x 以降
- Microsoft Windows 2003 Server 認証局

### 関連製品

この設定は、Cisco PIX 500 シリーズ セキュリティ アプライアンス バージョン 7.x にも適用できます。

## <u>表記法</u>

ドキュメント表記の詳細については、『<u>シスコ テクニカル ティップスの表記法</u>』を参照してくだ さい。

# <u>Microsoft CA と証明書の交換を行うための ASA の設定</u>

## <u>タスク</u>

このセクションでは、Microsoft CA から証明書を受信するための ASA の設定方法について説明します。

### <u>ASA の設定手順</u>

デジタル証明書では、証明書の有効性の確認項目の1つとして、日付、時刻、およびタイムゾーンコンポーネントが使用されます。Microsoft CA およびすべてのデバイスに正しい日付と時刻を設定することが必要になります。Microsoft CA では証明書サービスへのアドオン(mscep.dll)を使用して、Cisco デバイスと証明書を共有します。

次の手順を実行して ASA を設定します。

 ASDM アプリケーションを開いて Configuration ボタンをクリックします。左側のメニュー から Properties ボタンをクリックします。ナビゲーション ペインで、[Device Administration] > [Device] の順にクリックします。ASA のホスト名とドメイン名を入力しま す。[Apply] をクリックします。プロンプトが表示されたら、[Save] > [Yes] の順にクリック します。

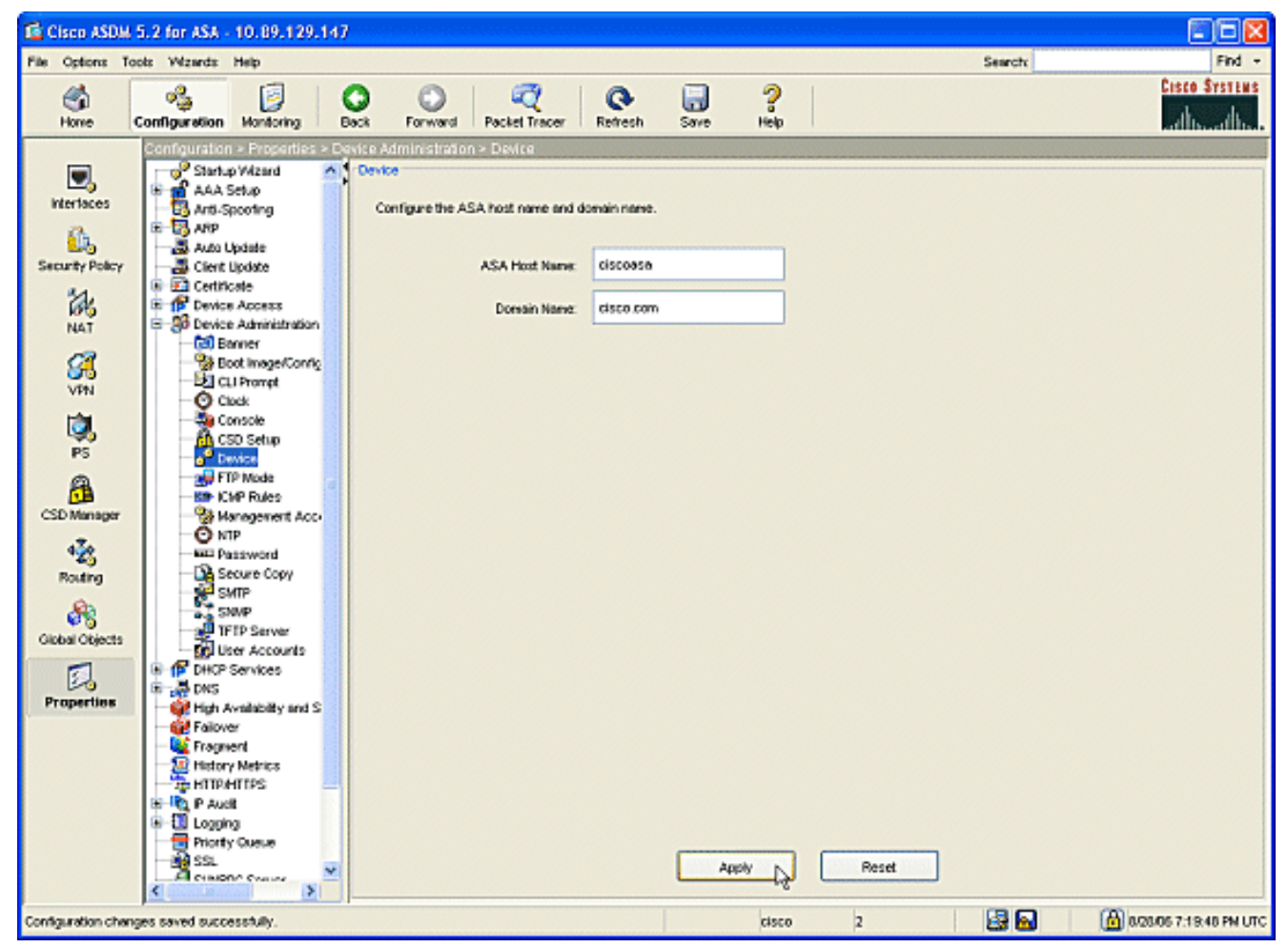

2. ASA を正しい日付、時刻、および時間帯で設定します。この作業は、デバイスの証明書を 生成するための大切な手順です。可能な限り NTP サーバを使用します。ナビゲーション ペ インで、[Device Administration] > [Clock] の順にクリックします。Clock ウィンドウでフィ ールドおよびドロップダウンの矢印を使用して、正しい日付、時刻、時間帯を設定します。

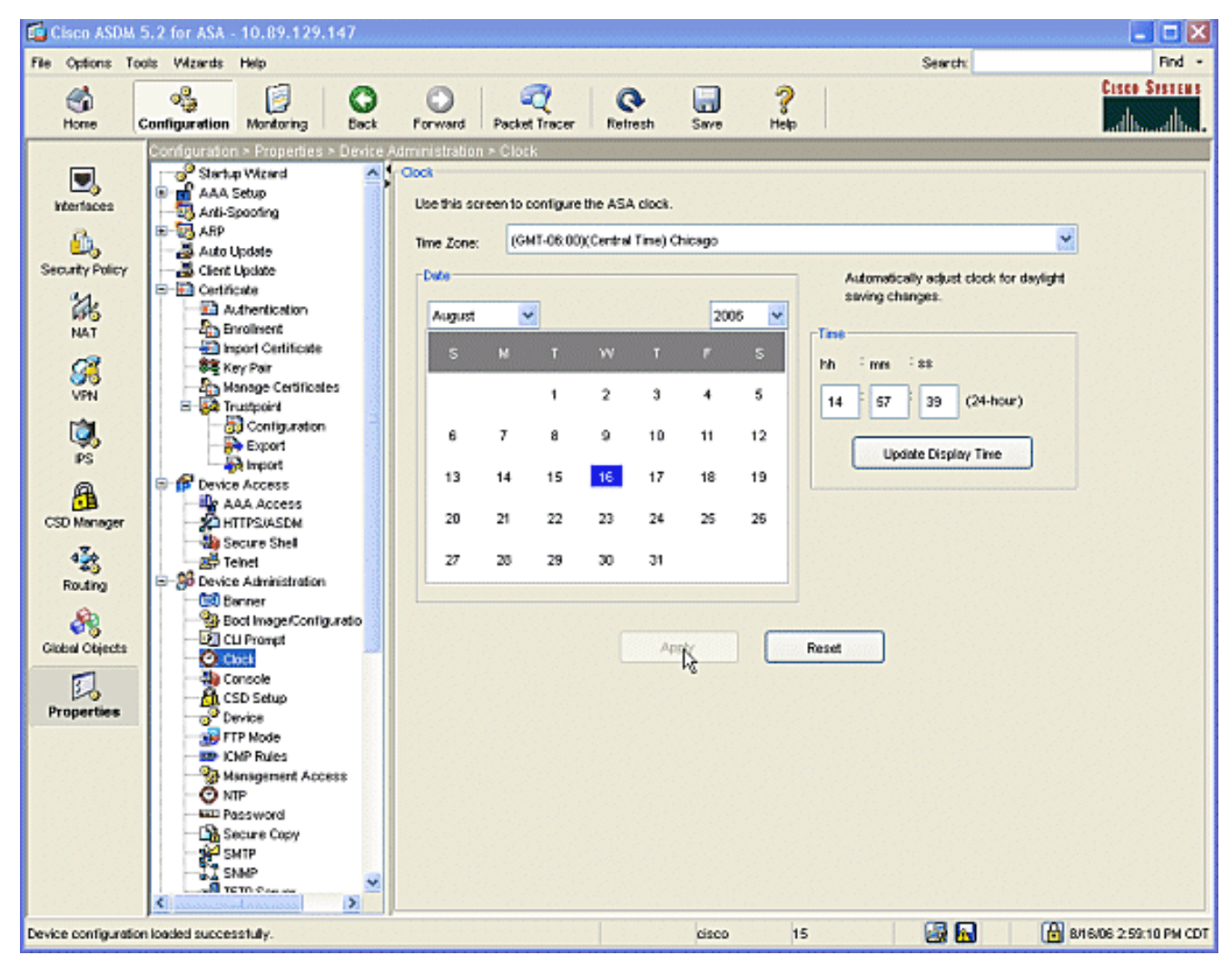

3. ASA は自身のキー ペア(秘密鍵と公開鍵)を保持する必要があります。 公開鍵は Microsoft CA に送信されます。ナビゲーション ペインで、[Certificate] > [Key Pair] の順にクリックし ます。

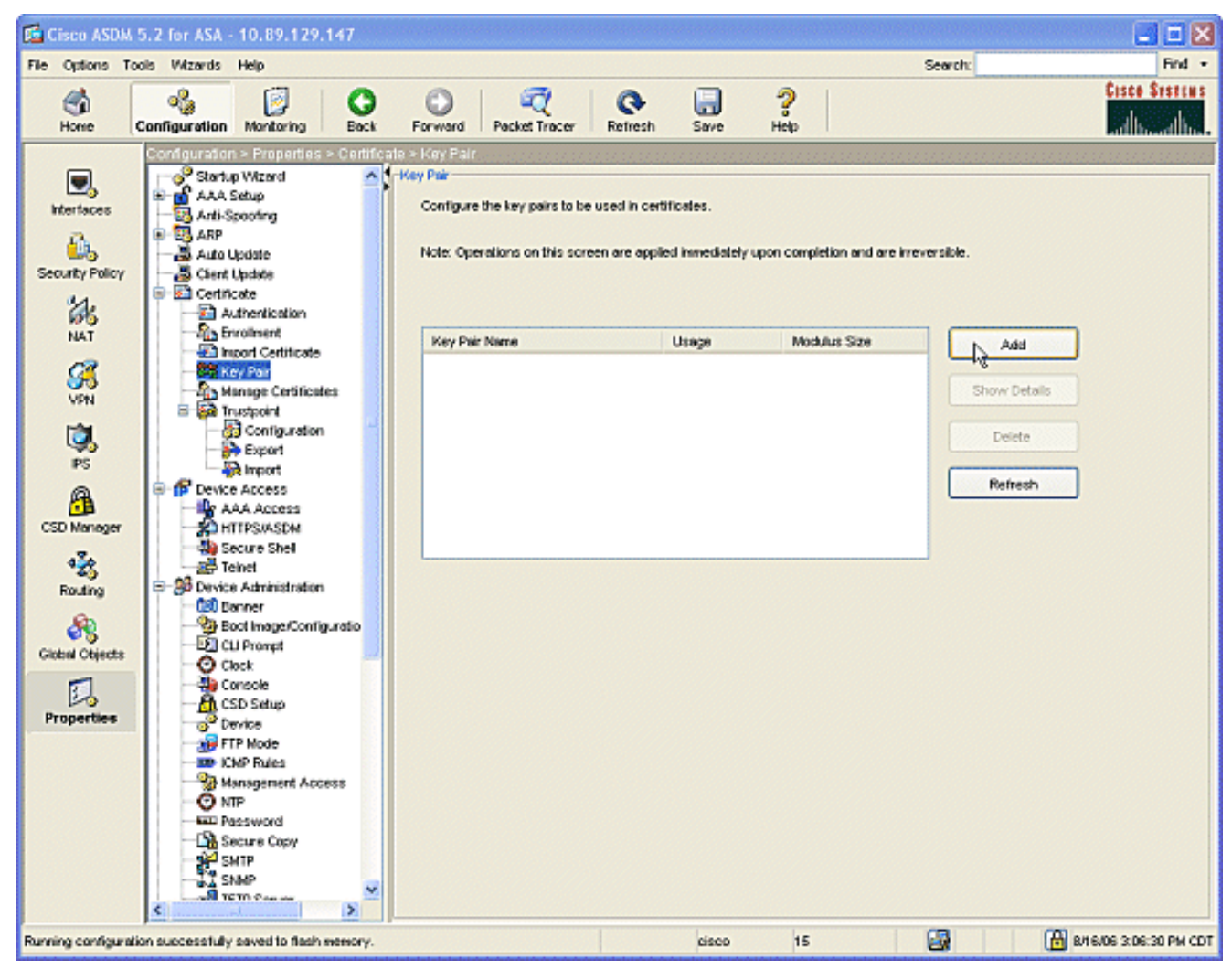

Add ボタンをクリックすると、Add Key Pair ダイアログボックスが表示されます。

| 🖆 Add Key Pair |                                  | × |
|----------------|----------------------------------|---|
| Name:          | O Use default key name<br>⊙ key1 |   |
| Size:          | 1024                             |   |
| Usage:         | 💿 General Purpose 🛛 🔘 Special    |   |
| Generate Now   | Cancel Help                      |   |

Name 領域の空白のフィ

ールドの横にあるオプション ボタンにチェックマークを入れ、鍵の名前を入力します。 [Size:]矢印(ドロップダウン ボックスの横)をクリックして鍵のサイズを選択するか、デフ ォルトを受け入れます。Usage で General Purpose オプション ボタンにチェックマークを 入れます。Generate Now ボタンをクリックして鍵を再作成し、Key Pair ウィンドウに戻り ます。このウィンドウでキー ペアの情報を確認できます。

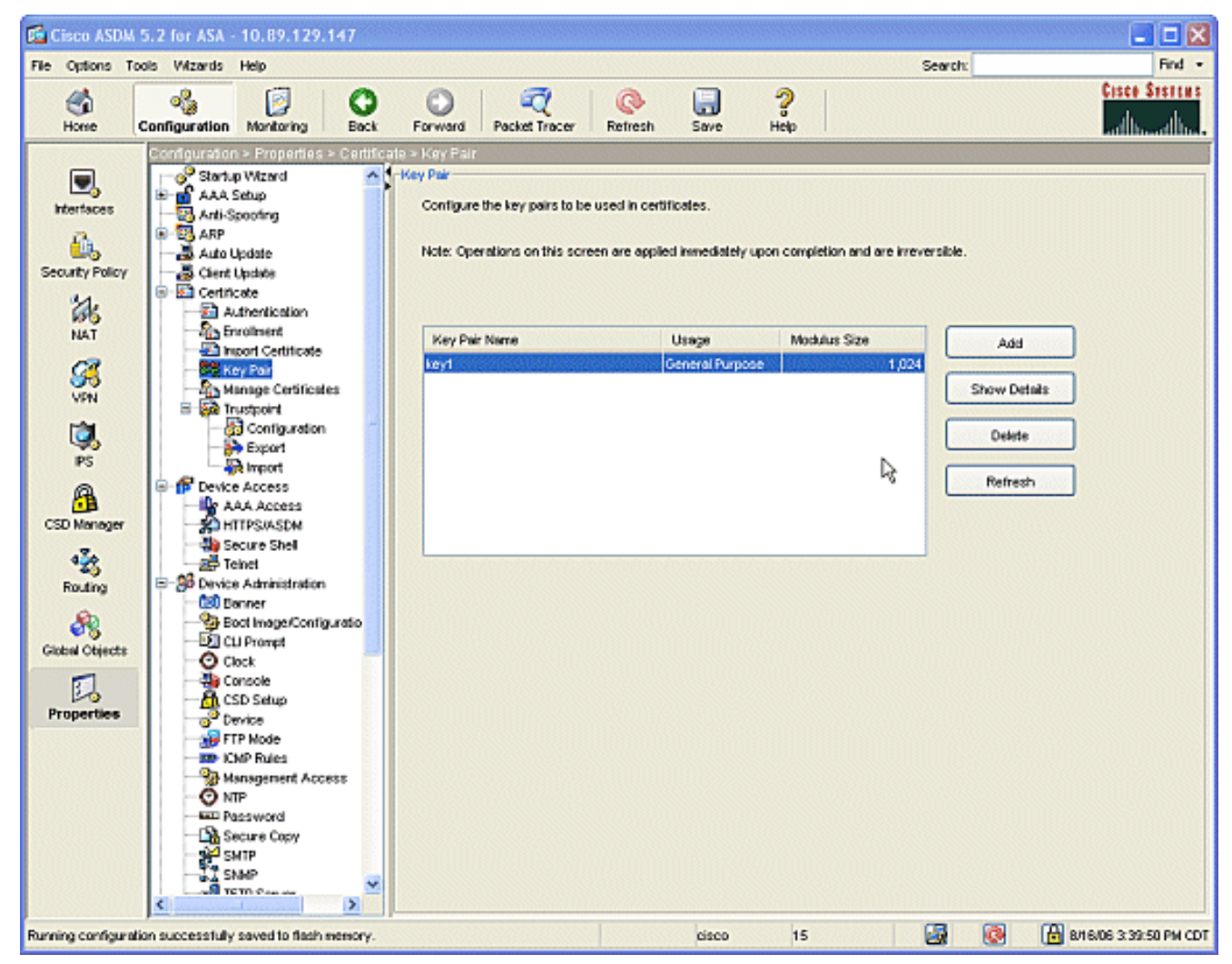

4. Microsoft CA を信頼するための設定を行います。ナビゲーション ペインで、[Trustpoint] > [Configuration] の順にクリックします。Configuration ウィンドウで Add ボタンをクリックします。

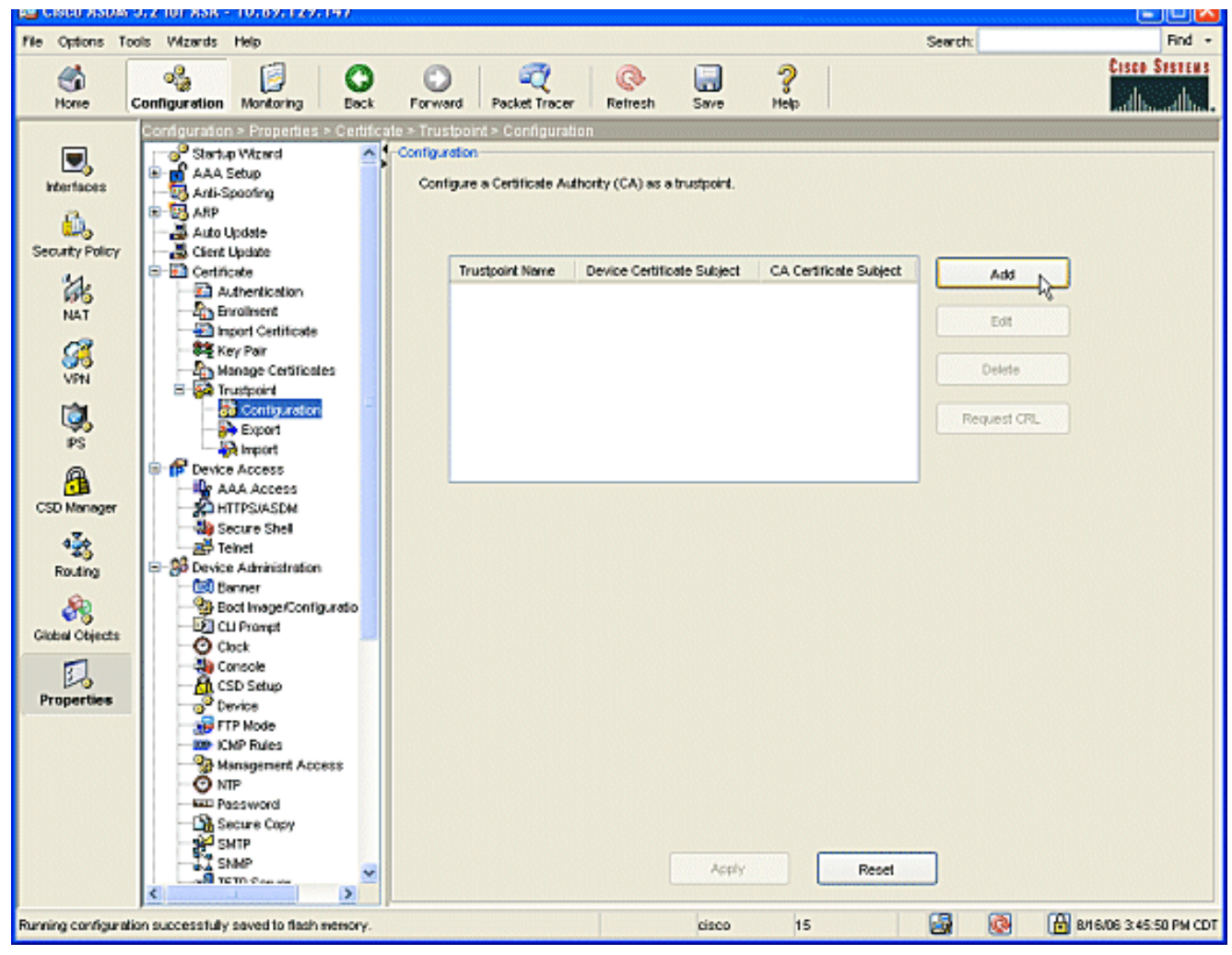

[Edit Trustpoint Configuration] ウィンドウが表示されます。

| 🔂 Edit Trustpoint Configuration                                                                                                    |    |
|----------------------------------------------------------------------------------------------------|----|
| Trustpoint Name: ausnmlaaa01                                                                                                    |    |
| Generate a self-signed certificate on enrollment<br>If this option is enabled, only Key Pair and Certificate Parameters can be specified. |    |
| Enrollment Settings Revocation Check CRL Retrieval Policy CRL Retrieval Method OCSP Rules Advance                                         | ed |
| Key Pair: key1 Show Details New Key Pair                                                                                                  |    |
| Challenge Confirm Challenge Password: Password:                                                                                           |    |
| Enrollment Mode can only be specified if there are no certificates associated with this trustpoint.                                       |    |
| Enrollment Mode                                                                                                    |    |
| Use manual enrollment                                                                                                    |    |
| Use automatic enrollment                                                                                                    |    |
| Enrollment URL: http:// 2.1.172/certsrv/mscep/mscep.dll                                                                                   |    |
| Retry Period: 1 minutes                                                                                                    |    |
| Retry Count: 0 (Use 0 to indicate unlimited retries)                                                                                      |    |
| Certificate Parameters                                                                                                    |    |
| OK Cancel Help                                                                                                    |    |

CA の名前を使ってトラストポイントの名前を入力します。[Key Pair:]矢印(ドロップダウ ンボックスの横)をクリックして、作成したキー ペアの名前を選択します。[Use automatic enrollment] オプション ボタンをオンにして、次の Microsoft CA の URL を入力します。 http://CA\_IP\_Address/certsrv/mscep/mscep.dll。

5. Crl Retrieval Method タブをクリックします。Enable HTTP と Enable Lightweight Directory Access Protocol (LDAP) のチェックボックスのチェックマークを外します。Enable Simple Certificate Enrollment Protocol (SCEP) チェックボックスにチェックマークを入れます。そ の他すべてのタブの設定は、デフォルト設定のままにしておきます。OK ボタンをクリック します。

| Enrollment Settings | Revocation Chec     | k CRL Retrieval     | Policy CRL Retrieval N    | Nethod OCSP Rules | Advanced |
|---------------------|---------------------|---------------------|---------------------------|-------------------|----------|
| Specify the retriev | al methods to be (  | used to retrieve Ce | ertificate Revocation Lis | st                |          |
| LDAP Paramete       | eight Directory Ac  | cess Protocol (LD   | AP)                       |                   |          |
| Name:               |                     |                     |                           |                   |          |
| Password:           |                     |                     | Confirm Password:         |                   |          |
| Default Serv        | ver:                |                     | Default Port:             | 389               |          |
| Enable HTTP         |                     |                     |                           |                   |          |
| 🗹 Enable Simple     | Certificate Enrollm | nent Protocol (SCE  | P)                        |                   |          |

6. Microsoft CA で認証と登録を行います。ナビゲーション ペインで、[Certificate] > [Authentication] の順にクリックします。新しく作成されたトラストポイントが [Trustpoint Name:]フィールドにプローブ間隔値を入力します。Authenticate ボタンをクリックします。

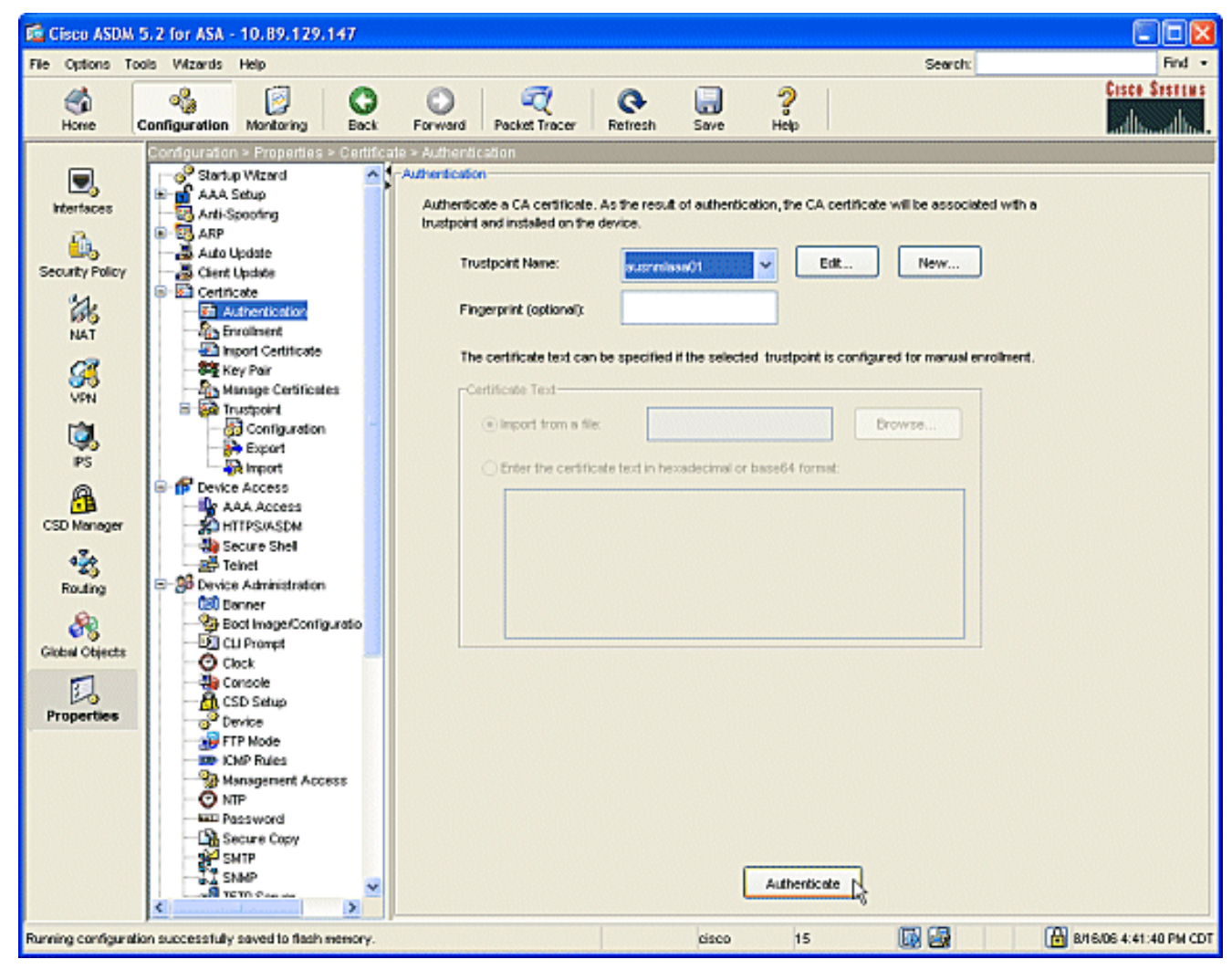

7. トラストポイントが認証されたことを通知するダイアログボックスが表示されます。OK ボ タンをクリックします。

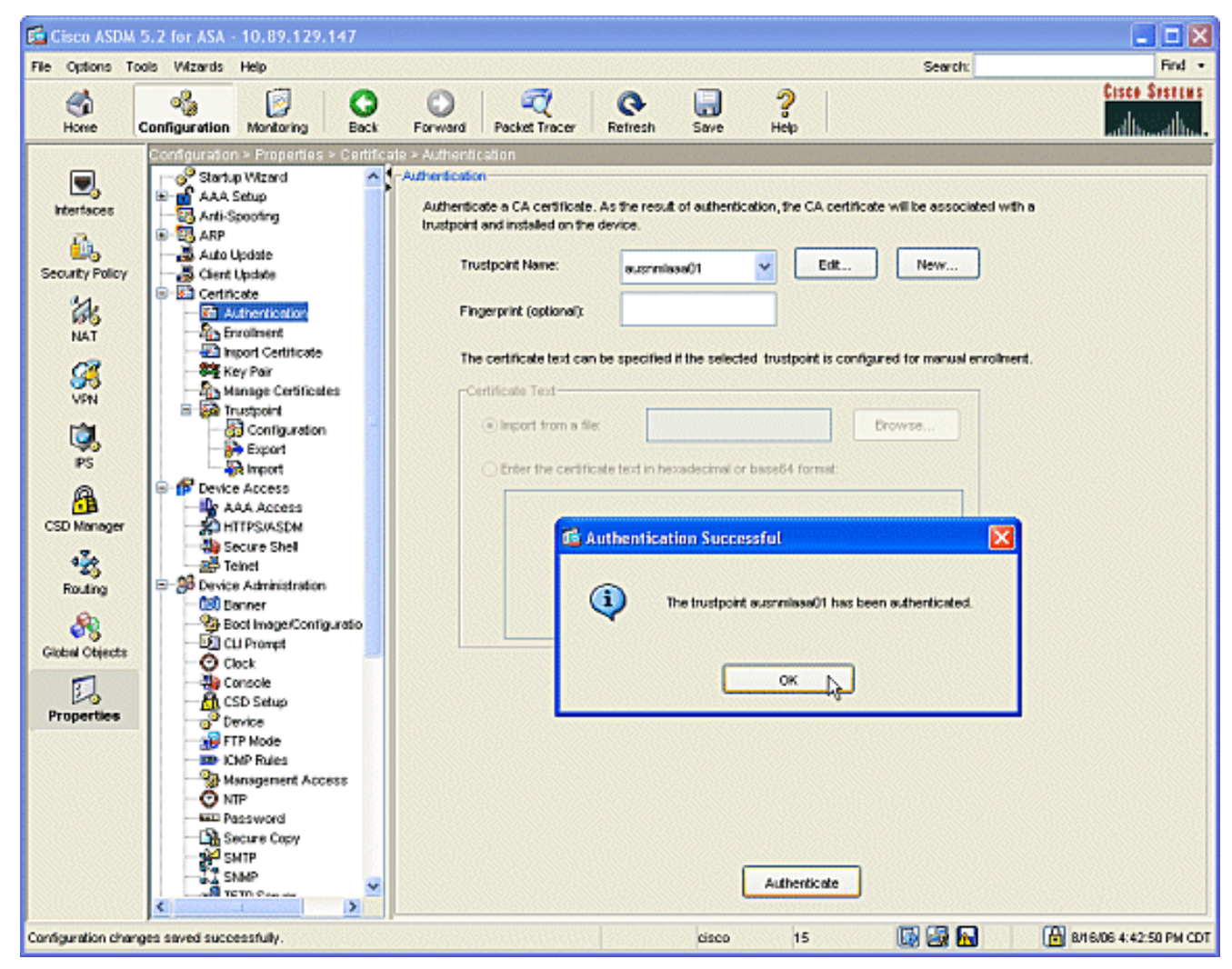

8. ナビゲーション ペインで Enrollment をクリックします。Trustpoint Name フィールドにト ラストポイント名が表示されていることを確認し、Enroll ボタンをクリックします。

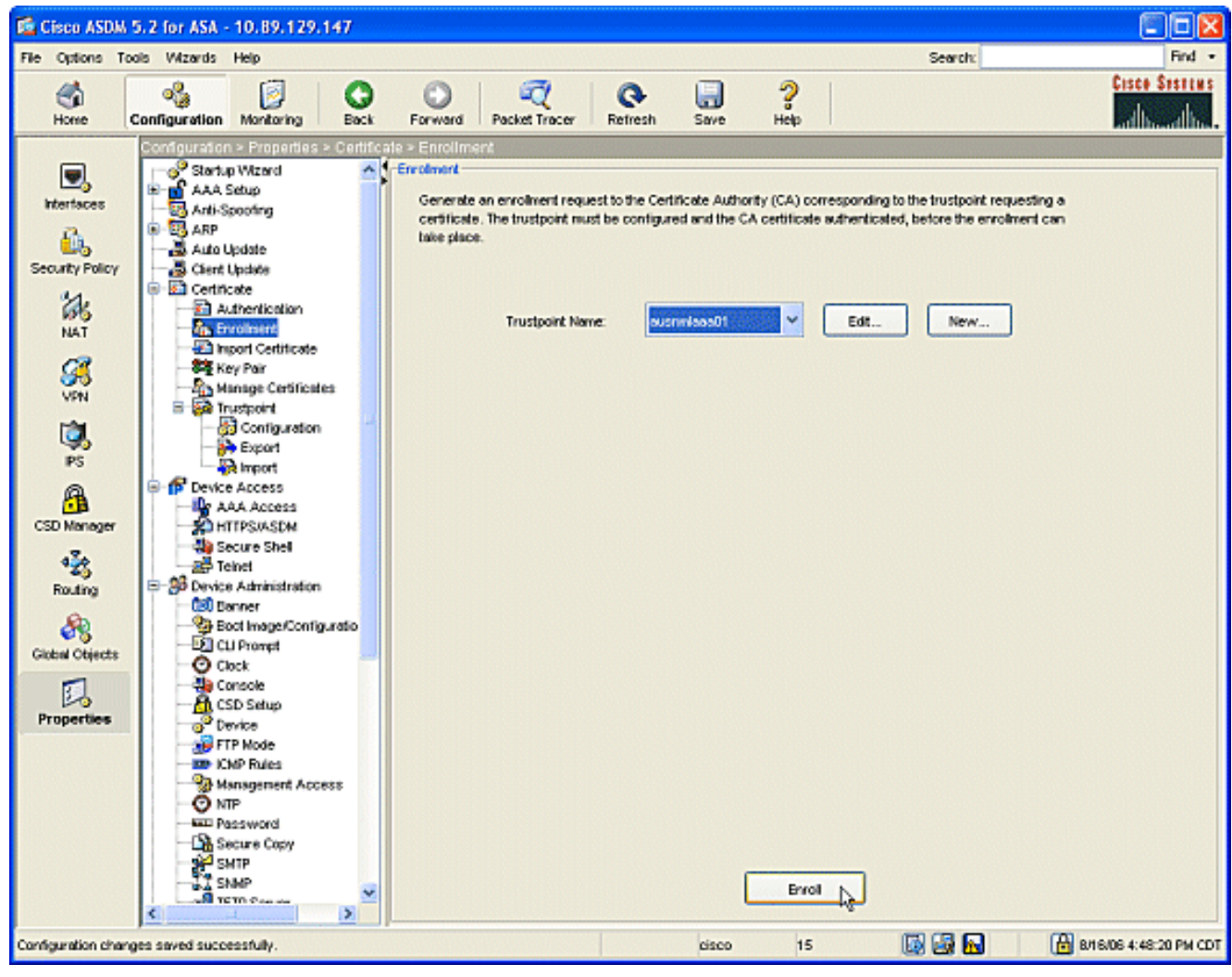

9. 要求が CA に送信されたことを通知するダイアログボックスが表示されます。OK ボタンを クリックします。

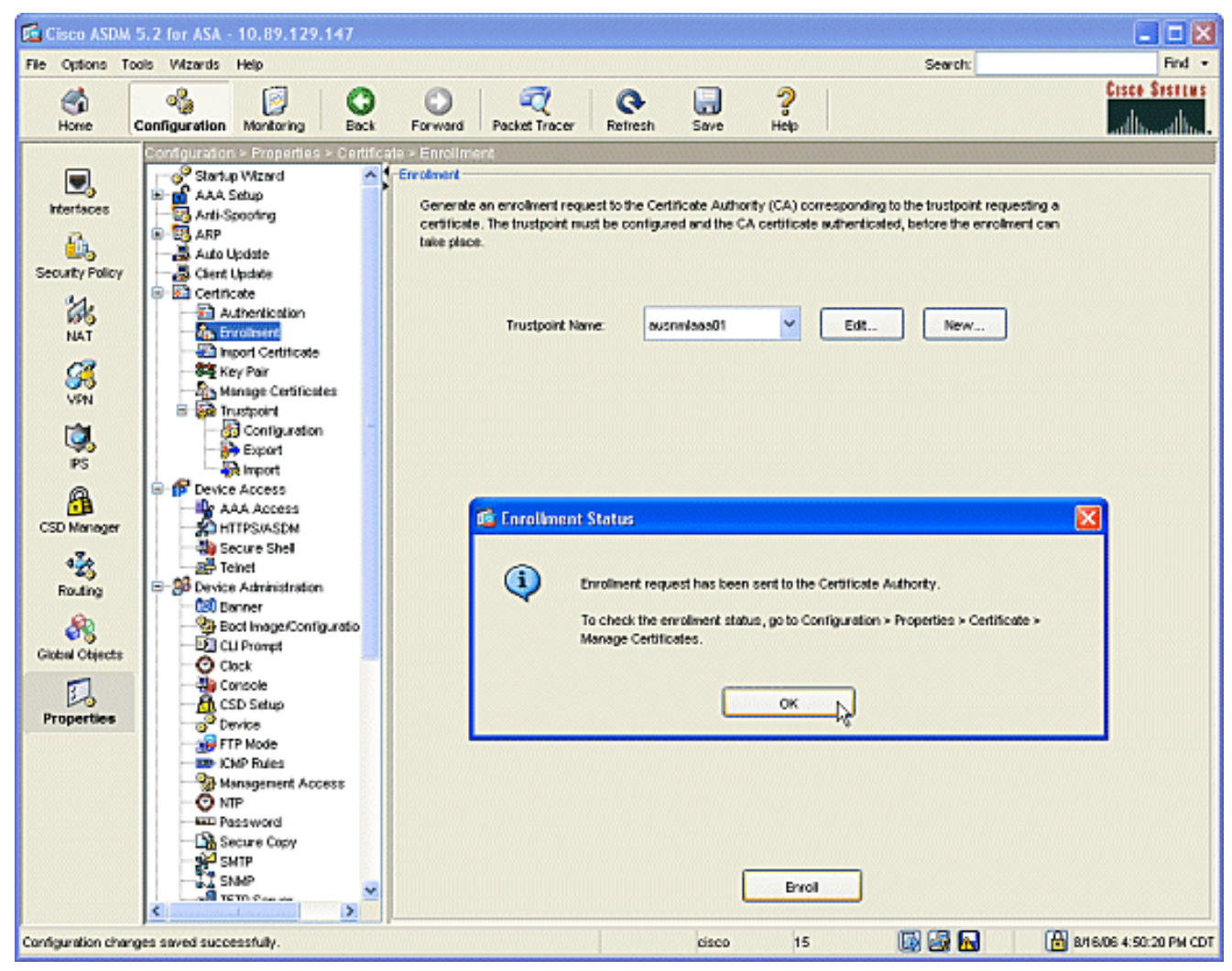

注: Microsoft Windows のスタンドアロン マシンで、CA に送信されたすべての要求に対し て証明書を発行する必要があります。Microsoft Server で証明書を右クリックして issue を クリックするまで、証明書は保留状態になります。

#### 成果

ASDM での設定の結果、次のような CLI 設定が得られます。

CiscoASA ciscoasa# sh run ASA Version 7.2(1) ! hostname ciscoasa domain-name cisco.com enable password t/G/EqWCJSp/Q6R4 encrypted names name 172.22.1.172 AUSNMLAAA01 1 interface Ethernet0/0 nameif outside security-level 0 ip address 172.22.1.160 255.255.255.0 ! interface Ethernet0/1 nameif inside security-level 100

```
ip address 10.4.4.1 255.255.255.0
interface Ethernet0/2
shutdown
no nameif
no security-level
no ip address
interface Management0/0
shutdown
no nameif
no security-level
no ip address
!
passwd 2KFQnbNIdI.2KYOU encrypted
ftp mode passive
!--- Set your correct date/time/time zone ! clock
timezone CST -6 clock summer-time CDT recurring dns
server-group DefaultDNS domain-name cisco.com pager
lines 20 logging enable logging asdm informational mtu
inside 1500 mtu outside 1500 asdm image
disk0:/asdm521.bin no asdm history enable arp timeout
14400 nat (inside) 0 0.0.0.0 0.0.0.0 route outside
0.0.0.0 0.0.0.0 172.22.1.1 1 timeout xlate 3:00:00
timeout conn 1:00:00 half-closed 0:10:00 udp 0:02:00
icmp 0:00:02 timeout sunrpc 0:10:00 h323 0:05:00 h225
1:00:00 mgcp 0:05:00 mgcp-pat 0:05:00 timeout sip
0:30:00 sip_media 0:02:00 sip-invite 0:03:00 sip-
disconnect 0:02:00 timeout uauth 0:05:00 absolute
username cisco password VjcVTJy0i9Ys9P45 encrypted
privilege 15 http server enable http AUSNMLAAA01
255.255.255.255 outside http 172.22.1.0 255.255.255.0
outside http 64.101.0.0 255.255.0.0 outside no snmp-
server location no snmp-server contact snmp-server
enable traps snmp authentication linkup linkdown
coldstart ! !--- identify the trustpoint ! crypto ca
trustpoint ausnmlaaa01 enrollment url
http://172.22.1.172:80/certsrv/mscep/mscep.dll keypair
key1 crl configure no protocol http no protocol ldap !--
- the certificate chain generated automatically crypto
ca certificate chain ausnmlaaa01 certificate
61c79bea00010000008 30820438 30820320 a0030201 02020a61
c79bea00 01000000 08300d06 092a8648 86f70d01 01050500
30423113 3011060a 09922689 93f22c64 01191603 636f6d31
15301306 0a099226 8993f22c 64011916 05636973 636f3114
30120603 55040313 0b617573 6e6d6c61 61613031 301e170d
30363038 31363231 34393230 5a170d30 37303831 36323135
3932305a 30233121 301f0609 2a864886 f70d0109 02131263
6973636f 6173612e 63697363 6f2e636f 6d30819f 300d0609
2a864886 f70d0101 01050003 818d0030 81890281 8100c2c7
fefc4b18 74e7972e daee53a2 b0de432c 4d34ec76 48ba37e6
e7294f9b 1f969088 d3b2aaef d6c44cfa bdbe740b f5a89131
b177fd52 e2bfb91c d665f54e 7eee0916 badc4601 79b4f7b3
8102645a 01fedb62 e8db2a60 188d13fc 296803a5 68739bb6
940cd33a d746516f 01d52935 8b6302b6 3c3e1087 6c5e91a9
c5e2f92b d3cb0203 010001a3 8201d130 8201cd30 0b060355
1d0f0404 030205a0 301d0603 551d1104 16301482 12636973
636f6173 612e6369 73636f2e 636f6d30 1d060355 1d0e0416
0414080d fe9b7756 51b5e63b fa6dcfa5 076030db 08c5301f
0603551d 23041830 16801458 026754ae 32e081b7 8522027e
33bffe79 c6abb730 75060355 ldlf046e 306c306a a068a066
86306874 74703a2f 2f617573 6e6d6c61 61613031 2f436572
74456e72 6f6c6c2f 6175736e 6d6c6161 61303128 31292e63
726c8632 66696c65 3a2f2f5c 5c415553 4e4d4c41 41413031
```

| 5c436572   | 74456e72   | 6f6c6c5c              | 6175736e  | 6d6c6161             | 61303128     |
|------------|------------|-----------------------|-----------|----------------------|--------------|
| 31292e63   | 726c3081   | a606082b              | 06010505  | 07010104             | 81993081     |
| 96304806   | 082b0601   | 05050730              | 02863c68  | 7474703a             | 2f2f6175     |
| 736e6d6c   | 61616130   | 312£4365              | 7274456e  | 726£6c6c             | 2f415553     |
| 4e4d4c41   | 41413031   | 5£617573              | 6e6d6c61  | 61613031             | 2831292e     |
| 63727430   | 4a06082b   | 06010505              | 07300286  | 3e66696c             | 653a2f2f     |
| 5c5c4155   | 534e4d4c   | 41414130              | 315c4365  | 7274456e             | 726£6c6c     |
| 5c415553   | 4e4d4c41   | 41413031              | 5£617573  | 6e6d6c61             | 61613031     |
| 2831292e   | 63727430   | 3£06092b              | 06010401  | 82371402             | 04321e30     |
| 00490050   | 00530045   | 00430049              | 006e0074  | 00650072             | 006d0065     |
| 00640069   | 00610074   | 0065004f              | 00660066  | 006c0069             | 006e0065     |
| 300d0609   | 2a864886   | f70d0101              | 05050003  | 82010100             | 0247af67     |
| 30ae031c   | cbd9a2fb   | 63£96d50              | a49ddff6  | 16dd377d             | d6760968     |
| 8ad6c9a8   | c0371d65   | b5cd6a62              | 7a0746ed  | 184b9845             | 84a42512     |
| 67af6284   | e64a078b   | 9e9d1b7a              | 028ffdd7  | d262f6ba             | f28af7cf     |
| 57a48ad4   | 761dcfda   | 3420c506              | e8c4854c  | e4178304             | alae6e38     |
| a1310b5b   | 2928012b   | 40aaad56              | la22d4ce  | 7d62a0e5             | 931£74£5     |
| 5510574f   | 27a6ea21   | 313d2118              | 2a08'/aad | 01776656             | 118c024c     |
| 42191b9a   | ef180bcl   | 41ca1504              | 59036850  | acad01a9             | c21bb46b     |
| 2be53a91   | 10ad50a4   | 1155/b8d              | li25i/ae  | bzezeeca             | /800053C     |
| 3aId436    | /38630/6 5 |                       | 503Ie5e9  | /USIUUID &           | 35e84220     |
| b0050007   | dleborfo   | 04DD205Q              |           | avoerbse<br>-ifiaata | uoraeeIU     |
| 62820104   | ULUU25I8   | 01130a5U<br>187321f14 | YUIL CERT | souste sou           | ua<br>8202e7 |
| 2002029194 | 02021062   | 22010///              | 0dh5h011  | 978311 300           | 202E7        |
| 040609291  | 864886f7   | 02010105              | 05003042  | 31133011             | 06020992     |
| 268993f2   | 2c640119   | 1603636f              | 64311530  | 13060209             | 92268993     |
| f22c6401   | 19160563   | 6973636f              | 31143012  | 06035504             | 03130b61     |
| 75736e6d   | 6c616161   | 3031301e              | 170d3036  | 30383136             | 31383135     |
| 31325a17   | 0d313130   | 38313631              | 38323430  | 325a3042             | 31133011     |
| 060a0992   | 268993f2   | 2c640119              | 1603636f  | 6d311530             | 13060a09     |
| 92268993   | f22c6401   | 19160563              | 6973636f  | 31143012             | 06035504     |
| 03130b61   | 75736e6d   | 6c616161              | 30313082  | 0122300d             | 06092a86     |
| 4886f70d   | 01010105   | 00038201              | 0£003082  | 010a0282             | 01010096     |
| 1abddec6   | ce3768e6   | 4e04b42f              | ec28d6f9  | 330cd9a2             | 9ec3eb9e     |
| 8a091cf8   | b4969158   | 3dc6d6ba              | 332bc3b4  | 32fc1495             | 9ac85322     |
| 1c842df1   | 7a110be2   | 7f2fc5e2              | 3a475da8  | 711e4ff7             | 0dd06c21     |
| 6f6e3517   | 621c89f9   | a01779b8              | 3a5fce63  | 3ed66c58             | 2982dbf2     |
| 21f9c139   | 5cd6cf17   | 7bde4c0a              | 22033312  | d1b98435             | e3a05003     |
| 888da568   | 6223243f   | 834316f0              | 4874168d  | c291f098             | 24177ade     |
| a71d5128   | 120e1848   | 6f8a5a33              | 6f4efalc  | 27bb7c4d             | f49fb0f7     |
| 57736f7d   | 320cf834   | lef28649              | b719ae7c  | e58de17f             | 1259f121     |
| df90668d   | aee59f71   | dd1110a2              | de8a2a8b  | db6de0c7             | b5540e21     |
| 4ff1a0c5   | 7cb0290e   | bfd5a7bb              | 21bd7ad3  | bce7b986             | e0f77b30     |
| c8b719d9   | 37c35516   | ec103188              | 7d5d3702  | 03010001             | a3811030     |
| 81ed300b   | 0603551d   | 01040403              | 02018630  | UIU60355             |              |
| IIU40530   | 03010111   | 30100603              | 5510UEU4  | 16041458             | 026754ae     |
| 32608107   | 8522027e   | 33DILE/9              | C0aDD/30  | /5000355<br>2f617F72 |              |
| 61612021   | 25/26572   | 7//56072              | 6f6a6a2f  | 61757360             | 6d6a6161     |
| 61303128   | 3129263    | 726~8632              | 66696065  | $3_{2}2f2f5c$        | 50415553     |
| 4e4d4c41   | 41413031   | 5c436572              | 74456e72  | 6f6c6c5c             | 6175736e     |
| 6d6c6161   | 61303128   | 31292e63              | 726c3012  | 06092006             | 01040182     |
| 37150104   | 05020301   | 00013023              | 06092b06  | 01040182             | 37150204     |
| 16041490   | 48bcef49   | d228efee              | 7ba90b35  | 879a5a61             | 6a276230     |
| 0d06092a   | 864886f7   | 0d010105              | 05000382  | 01010042             | f59e2675     |
| 0defc49d   | abe504b8   | eb2b2161              | b76842d3  | ab102d7c             | 37c021d4     |
| a18b62d7   | d5f1337e   | 22b560ae              | acbd9fc5  | 4b230da4             | 01£99495     |
| 09fb930d   | 5ff0d869   | e4c0bf07              | 004b1deb  | e3d75bb6             | ef859b13     |
| 6b6e0697   | 403a4a58   | 4f6dd1bc              | 3452£329  | a73b572a             | b41327f7     |
| 5af61809   | c9fb86a4   | b8d4aca6              | f5ebc97f  | 2c3e306b             | ea58ed49     |
| c245be2a   | 03f40878   | 273ae747              | 02b22219  | 5e3450a9             | 6fd72f1d     |
| 40e0931a   | 7b5cc3b0   | d6558ec7              | 514ef928  | bldfa9ab             | 732ecea0     |
| 40a458c3   | e824fd6f   | b7c6b306              | 122da64d  | b3ab23b1             | adacf609     |

1d1132fb 15aa6786 06fbf713 b25a4a5c 07de565f 6364289c 324aacff abd6842e b24d4116 5c0934b3 794545df 47da8f8d 2b0e8461 b2405ce4 6528 99 quit telnet 64.101.0.0 255.255.0.0 outside telnet timeout 5 ssh timeout 5 console timeout 0 ! class-map inspection\_default match default-inspection-traffic ! ! policy-map type inspect dns preset\_dns\_map parameters message-length maximum 512 policy-map global\_policy class inspection\_default inspect dns preset\_dns\_map inspect ftp inspect h323 h225 inspect h323 ras inspect netbios inspect rsh inspect rtsp inspect skinny inspect esmtp inspect sqlnet inspect sunrpc inspect tftp inspect sip inspect xdmcp ! servicepolicy global\_policy global prompt hostname context Cryptochecksum:fa0c88a5c687743ab26554d54f6cb40d : end

# <u>確認</u>

ここでは、設定が正常に機能しているかどうかを確認します。

## 証明書の確認と管理

証明書の確認と管理を行います。

- 1. ASDM アプリケーションを開いて Configuration ボタンをクリックします。
- 2. 左側のメニューから Properties ボタンをクリックします。Certificate をクリックします。 Manage Certificate をクリックします。

| 📬 Cisco ASDM                                                                                                    | 5.2 for ASA - 10.89.129.147  |                |                                                                                                   |                                                                                        |                 |                                                     |                                          |
|----------------------------------------------------------------------------------------------------|------------------------------|----------------|---------------------------------------------------------------------------------------------------|----------------------------------------------------------------------------------------|-----------------|-----------------------------------------------------|------------------------------------------|
| File Options To                                                                                                    | ols Wilzards Help            |                |                                                                                                   |                                                                                        |                 | Search:                                             | Find +                                   |
| Home (                                                                                                    | Configuration Montoring Book | Forward Packet | 7<br>Tracer Refrest                                                                               | save                                                                                   | <b>?</b><br>Нер |                                                     | Cisce Sections                           |
| Horse<br>Horse<br>Horse<br>Security Policy<br>HAT<br>Security Policy<br>NAT<br>Security<br>PS<br>CSD Manager<br>CSD Manager<br>CSD Manager<br>CSD Manager<br>CSD Manager<br>PS<br>CSD Manager<br>PS<br>Rouding<br>CSD Manager | Configuration Montoring Back | Porward Packet | recer Refrest<br>es<br>associated with<br>Type<br>CA<br>RA Signature<br>RA Encryption<br>Identity | trustpoints.<br>Trustpoint<br>ousreelaa01<br>ousreelaa01<br>ousreelaa01<br>ousreelaa01 | Hop Status      | Utage<br>Signature<br>Encryption<br>General Purpose | Add<br>Show Details<br>Refresh<br>Delete |
| Configuration rivers                                                                                                    |                              |                |                                                                                                   | Apply                                                                                  | Rese            |                                                     | B 8/15/05 5:01:30 PM COT                 |

# <u>コマンド</u>

ASA では、コマンドラインで各種の show コマンドを使用し、証明書の状況を確認できます。

- show crypto ca certificates コマンドを使用すると、自身の証明書、CA 証明書、および Registration Authority (RA; 登録局) 証明書に関する情報が表示されます。
- show crypto ca trustpoints コマンドを使用すると、トラストポイントの設定を確認できます。
- show crypto key mypubkey rsa コマンドを使用すると、ASA の RSA 公開鍵が表示されます。
- show crypto ca crls コマンドを使用すると、キャッシュされているすべての CRL が表示され ます。

**注:アウトプット**インタープリタ<u>ツール(登録ユーザ専用)(OIT)</u>は、特定のshowコマンドをサポートしています。OIT を使用して、show コマンドの出力の分析を表示します。

# <u>トラブルシュート</u>

このセクションは、設定のトラブルシューティングを行う際に参照してください。

Microsoft Windows 2003 CAのトラブルシューティ<u>ング方法の詳細は、</u>『<u>Public Key</u> <u>Infrastructure for Windows Server 2003』を参照してください。</u>

## <u>コマンド</u>

**注:debugコ**マンドを使用すると、シスコデバイスに悪影響が及ぶ可能性があります。debug コマンドを使用する前に、「debug コマンドの重要な情報」を参照してください。

# <u>関連情報</u>

• Cisco VPN 3000 コンセントレータ 4.0.x でデジタル証明書を取得するための設定